# 電子申請手続きのご案内 (LoGo フォーム)

初版

作 成:群馬県 県土整備部 道路管理課最終更新日:2024年8月13日

| 1 | 申請す | 前の確認事項  | 2 |
|---|-----|---------|---|
|   | 1   | 資料作成    | 2 |
|   | 2   | 申請手続き   | 2 |
| 2 | 電子  | 申請の操作方法 | 3 |
|   | 1   | 申請先     | 3 |
|   | 2   | 操作方法    | 3 |

# 1 申請前の確認事項

### ① 資料作成

道路占用許可(道路法第32条)、承認工事(道路法第24条)に関する申請・届出を行 う際は、下記にご留意の上、必要書類をご提出ください。

- 添付ファイルは、1ファイルあたり10MBまでです。
   ※10MBを超過する場合は、10MBごとにファイルを分割してください。
- 添付ファイルの上限値は、100MBです。この値を超える場合は、管轄の土木事務所 施設管理係あてご連絡ください。

#### 申請手続き

**新規で道路占用許可を申請される場合**は、必ず、道路占用を行う土木事務所に**事前相** 談を行ってください。

- 電子申請(LoGo フォーム)から<u>申請(新規、変更、更新)</u>しただけでは、手続き完 了にはなりません。道路占用許可及び承認工事の申請後、概ね3週間程度で申請者あ てご連絡しますので、申請窓口に許可(承認)書を受け取りにお越しください。
- 届出(工事着手届、工事完了届等)については、書類に不備がなければ電子申請(LoGo フォーム)から提出のみで手続き完了となります。書類に不備があった場合は、土木 事務所から電話またはメールにてご連絡いたしますので、書類の修正または追加提出 をお願いします。

## 2 電子申請の操作方法

### ① 申請先

道路占用を行う土木事務所ごとに申請先URLが異なります。

下記URLからアクセスいただき、道路占用を行う土木事務所のURLから申請して ください。

【URL】

#### ② 操作方法

(1)申請先のURLからアクセスすると、以下のような画面が開きます。
 「申請へ進む」をクリックいただくと、入力フォームが開きます。
 ※道路占用許可、承認工事申請では、アカウント登録は任意です。必要に応じて「新

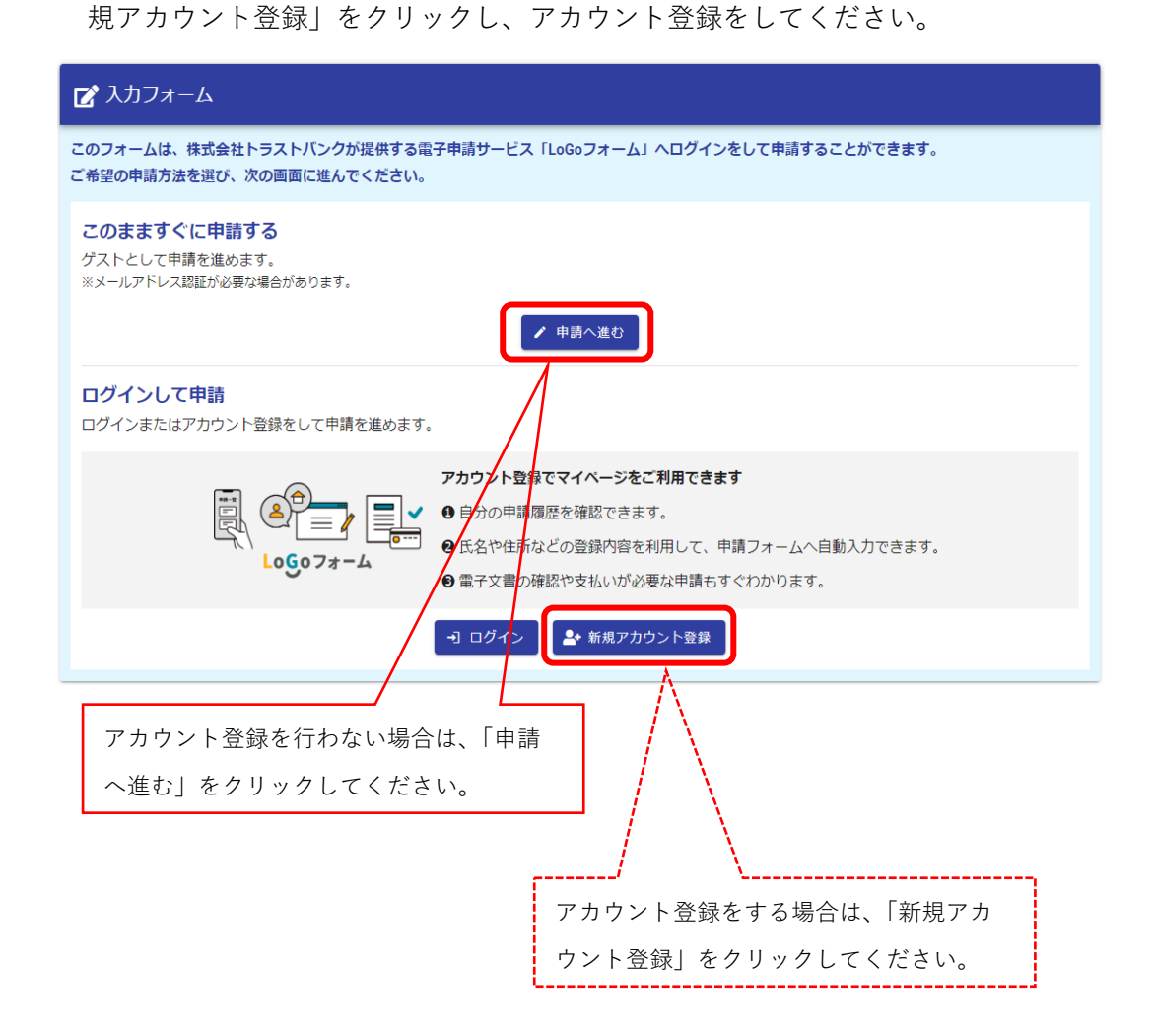

(2) 以下の画面が入力フォームです。各項目を入力してください。

| 🜈 入力フォーム                                                   |                  |      |  |  |
|------------------------------------------------------------|------------------|------|--|--|
| לא                                                         | 2 確認             | 3 完了 |  |  |
| 下記のフォームにご入力をお願いします。                                        |                  |      |  |  |
| Q1. 申請日 <u>必須</u>                                          |                  |      |  |  |
| ā                                                          |                  |      |  |  |
| Q2. 申請種別 必須<br>新規申請の場合は、申請窓口にて東前にご相談ください。 必須               |                  |      |  |  |
|                                                            |                  |      |  |  |
| <ul> <li>○ 道路占用許可申請(変更)</li> <li>○ 道路占用許可申請(更新)</li> </ul> |                  |      |  |  |
| ○ 道路占用工事着手届                                                |                  |      |  |  |
|                                                            | 「中津孫則」を深切してノギャッ  |      |  |  |
| ○ / 週回日日用原江/囲<br>○ 道路占用原状回復届                               | 「甲硝裡別」を選びしてくたさい。 | J    |  |  |

(3) 「申請種別」で新規を選んだ場合は、「事前相談の有無」を選択してください。
 ※事前相談がない場合は、審査手続きに時間を要するため、必ず事前相談を行ってください。

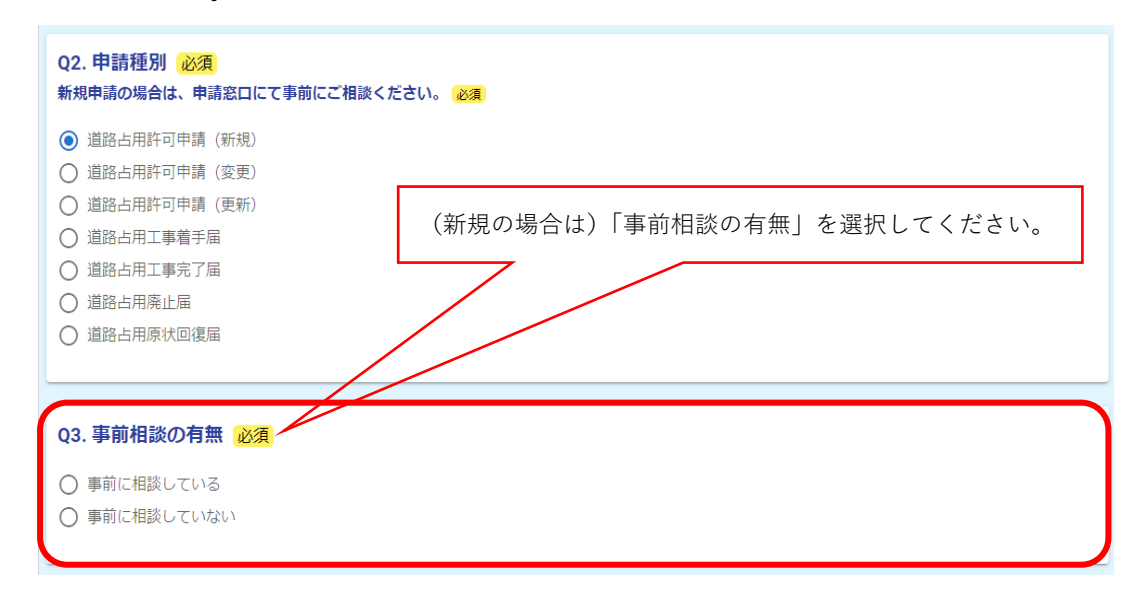

(4) 「申請主体」で個人または法人を選択してください。その後、「申請者名」と「連絡先(申請等に関する問合せ先」を入力してください。

| <ul> <li>Q3. 事前相談の有無 必須</li> <li>● 事前に相談している</li> <li>○ 事前に相談していない</li> </ul> | 「個人」または「法人」を選択してください。 |  |  |
|-------------------------------------------------------------------------------|-----------------------|--|--|
| Q4. 申請主体 必須                                                                   |                       |  |  |
| <ul><li>● 個人</li><li>○ 法人</li></ul>                                           |                       |  |  |

(5) 申請図書をアップロードしてください。

| Q8. 申請図書のアップロード<br>申請書 (届出書) の他、土木事務所か | 28. 申請図書のアップロード(1ファイル10MB以下、合計100MB以下) 必須<br>申請書(届出書)の他、土木事務所から提出指示のあった資料をアップロードしてください。 ⊗須<br><sup>◎</sup> |                                                    |  |
|----------------------------------------|----------------------------------------------------------------------------------------------------|----------------------------------------------------|--|
|                                        | → 確認画面へ進む 入力内容を一時保存する                                                                                      |                                                    |  |
|                                        | 添付できるファイルは1ファイル 10M F<br>ファイルサイズが超過する場合は、申請<br>さい。別途、ファイル転送サービスの U                                         | 3以下、合計 100M B です。<br>5先土木事務所にご連絡くだ<br>RL等を送付いたします。 |  |

(6) 入力が終わりましたら、「→確認画面へ進む」をクリックし、入力内容に誤りがなければ、次の画面で「→送信」をクリックしてください。

| Q8. 申請図書<br>申請書 (届出書) | Q8. 申請図書のアップロード(1ファイル10MB以下、合計100MB以下) 必須<br>申請書(届出書)の他、土木事務所から提出指示のあった資料をアップロードしてください。 必須 |  |
|-----------------------|--------------------------------------------------------------------------------------------|--|
| 0                     |                                                                                            |  |
|                       | → 確認画面へ進む 入力内容を一時保存する                                                                      |  |